#### Federal Motor Carrier Safety Administration

# CLEARINGHOUSE

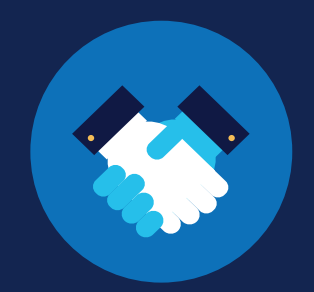

#### **REGISTRATION: SAPs**

Substance abuse professionals (SAPs) must be registered before they can be designated by a driver in the FMCSA Commercial Driver's License Drug and Alcohol Clearinghouse. A SAP should not confirm a designation without having established a working relationship with that driver. Once designated, a SAP can report in the Clearinghouse a driver's initial assessment completion date and the date a driver is eligible for return-to-duty testing.

#### Create a Login.gov Account

Accessing the Clearinghouse requires the creation of an account with login.gov, a shared service that offers secure online access to participating government systems, including the Clearinghouse. If you do not have a login.gov account, or would like to create a new one, you will need to follow the steps below.

During the login.gov registration process, after 15 minutes of inactivity, the current page will clear whatever information is entered into data fields.

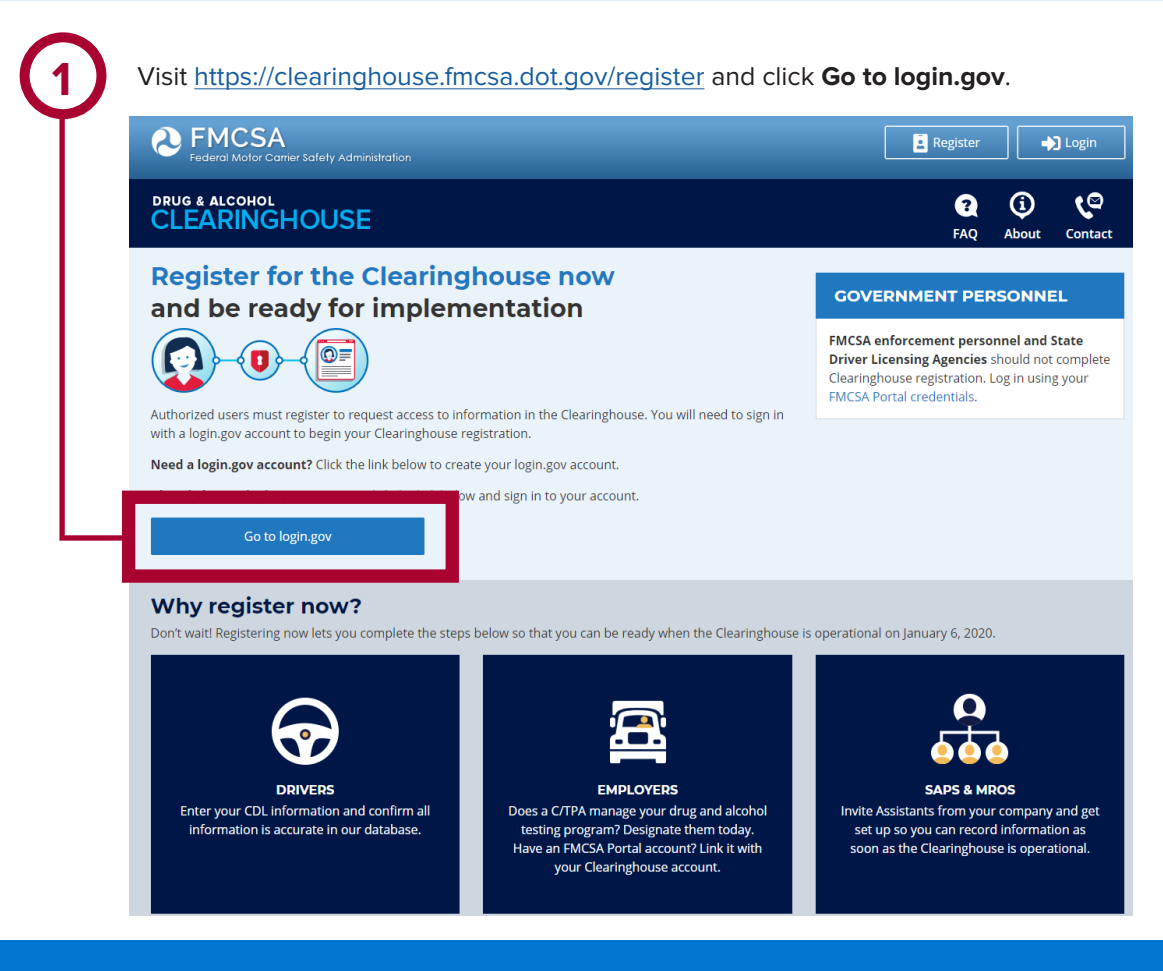

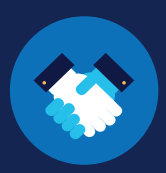

| 2 On the Or            | ne login.gov sign in screen, click <b>Create an account</b> .<br>r, if you already have a login.gov account,<br>nter your email address and password on this<br>creen, click <b>Sign In</b> and <b>go to step 10.</b> | 3 Enter your email address and click <b>Submit</b> .<br>This is the email address the Clearinghouse<br>will use to send you notifications about your<br>Clearinghouse account. This email address<br>will also be used to identify you in the<br>Clearinghouse, and cannot be modified.                                                                                                    |
|------------------------|----------------------------------------------------------------------------------------------------|----------------------------------------------------------------------------------------------------|
|                        | <text><image/><text><text><text><text><text></text></text></text></text></text></text>                                                                                                    | Prevention of the privacy action of the privacy action of the |
|                        | Password Show password                                                                                                    |                                                                                                    |
|                        | Sign In<br>Don't have an account<br>Sign in with your government employee ID<br><back &="" alcoho<br="" drug="" fmcsa="" the="" to="">Forgot your password?</back>                                                    | CONFIRM YOUR EMAIL<br>Confirm YOUR EMAIL<br>Thanks for submitting your email address. Please click the link<br>below or copy and paste the entire link into your browser. This<br>link will expire in 24 hours.                                                                                                    |
| 4 Cheo<br>from<br>line | ck your email and open the email<br>n <b>o-reply@login.gov</b> , with the subject<br><b>Confirm your email</b> .                                                                                                    | Confirm email address<br>44fa-a045-98ec5c5d5f3c&confirmation_token=gypG7-nNNQbu7f9T1y7A<br>Please do not reply to this message. If you need help, visit www.login.gov/help                                                                                                    |

Click Confirm email address, or copy and paste the link into a web browser.

U.S. Department of Transportation Federal Motor Carrier Safety Administration

About login.gov | Privacy policy

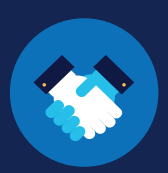

| 5 | Create a password. This password<br>must be at least 12 characters long. If the<br>password you enter is not strong enough, you<br>will not be able to continue. Enter a strong<br>password and click <b>Continue</b> .                                                   | 6 | Select a<br>and clic<br>Login.go<br>verificat<br>person |  |
|---|----------------------------------------------------------------------------------------------------|---|---------------------------------------------------------|--|
|   |                                                                                                    |   | the inst                                                |  |
|   | Vu have confirmed your email address   STEP 2 OF 4   Cheate a strong password   It must be at least 12 characters long and not be a commonly used password. That's it!   Password   Password   Password strength: Great!   Password safety tips . Cancel account creation |   |                                                         |  |
|   |                                                                                                    |   |                                                         |  |

#### an option to secure your account k Continue.

ov requires the completion of a user tion process to ensure the proper is using those credentials. Follow tructions for the method you select.

| STEP 3 OF 4<br>First authentication method setup (1 of 2<br>Add a second layer of security so only you can sign in to yo<br>account.<br>You'll only use one authentication method to sign in, but y | <b>)</b>             |
|----------------------------------------------------------------------------------------------------|----------------------|
| STEP 3 OF 4<br>First authentication method setup (1 of 2<br>Add a second layer of security so only you can sign in to yo<br>account.<br>You'll only use one authentication method to sign in, but y | )<br>Dur             |
| First authentication method setup (1 of 2<br>Add a second layer of security so only you can sign in to yo<br>account.<br>You'll only use one authentication method to sign in, but y                | )<br>our             |
| Add a second layer of security so only you can sign in to yo<br>account.<br>You'll only use one authentication method to sign in, but t                                                             | our                  |
| /ou'll only use one authentication method to sign in, but v                                                                                                    |                      |
| o set up two. This makes sure you can still sign in if you lo<br>o one.                                                                                                    | ve ask j<br>ise acce |
| elect an option to secure your account:                                                                                                    |                      |
| O Phone                                                                                                    |                      |
| Get your security code via text message (SMS) or ph                                                                                                    | one call             |
| ○ Authentication application                                                                                                    |                      |
| Set up an authentication application to get your sec                                                                                                    | urity                |
| code without providing a phone number                                                                                                    |                      |
| ○ Security key                                                                                                    |                      |
| Use a security key to secure your account                                                                                                    |                      |
| ○ Government employees                                                                                                    |                      |
| Use your PIV/CAC card to secure your account                                                                                                    |                      |
| ○ I don't have any of the above                                                                                                    |                      |
| You can use backup codes as your only authenticati                                                                                                    | on                   |
| method. We'll give you 10 codes that you'll have to l<br>safe place.                                                                                                    | keep in              |

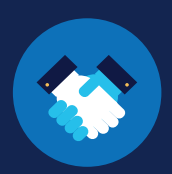

Enter your security code and click **Submit.** This code will be provided via the method you selected. The screenshot below illustrates the SMS phone method.

| 🕽 LOG                                                                      |                                                                                                    |
|----------------------------------------------------------------------------|----------------------------------------------------------------------------------------------------|
| <b>STEP 3 OF 4</b><br><b>Enter you</b><br>We sent a securit<br>10 minutes. | <b>ur security code</b><br>ty code to +1 123-456-7890 This code will expire in                                                               |
| One-time securi                                                            | ity code Submit                                                                                                    |
| C Get anothe                                                               | er code 🔲 Remember this browser                                                                                                    |
| Entered the wror                                                           | ng phone number? <u>Use another phone number</u>                                                                                             |
|                                                                            | ♥ LOG<br>STEP 3 OF 4<br>Enter you<br>We sent a securi<br>10 minutes.<br>One-time secur<br>© Get anoth<br>Entered the wro<br>< Choose another |

#### **REGISTRATION: SAPs**

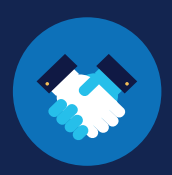

Once you have completed setting up your first authentication method, you will be prompted to set up a second authentication method. You'll only use one authentication method to sign in, but you will need to set up two methods in case you lose access to one. **Repeat steps 6 and 7 to set up** your second method.

You have created your

registration.

login.gov account. Click **Continue** to return to the Clearinghouse website and complete your Clearinghouse

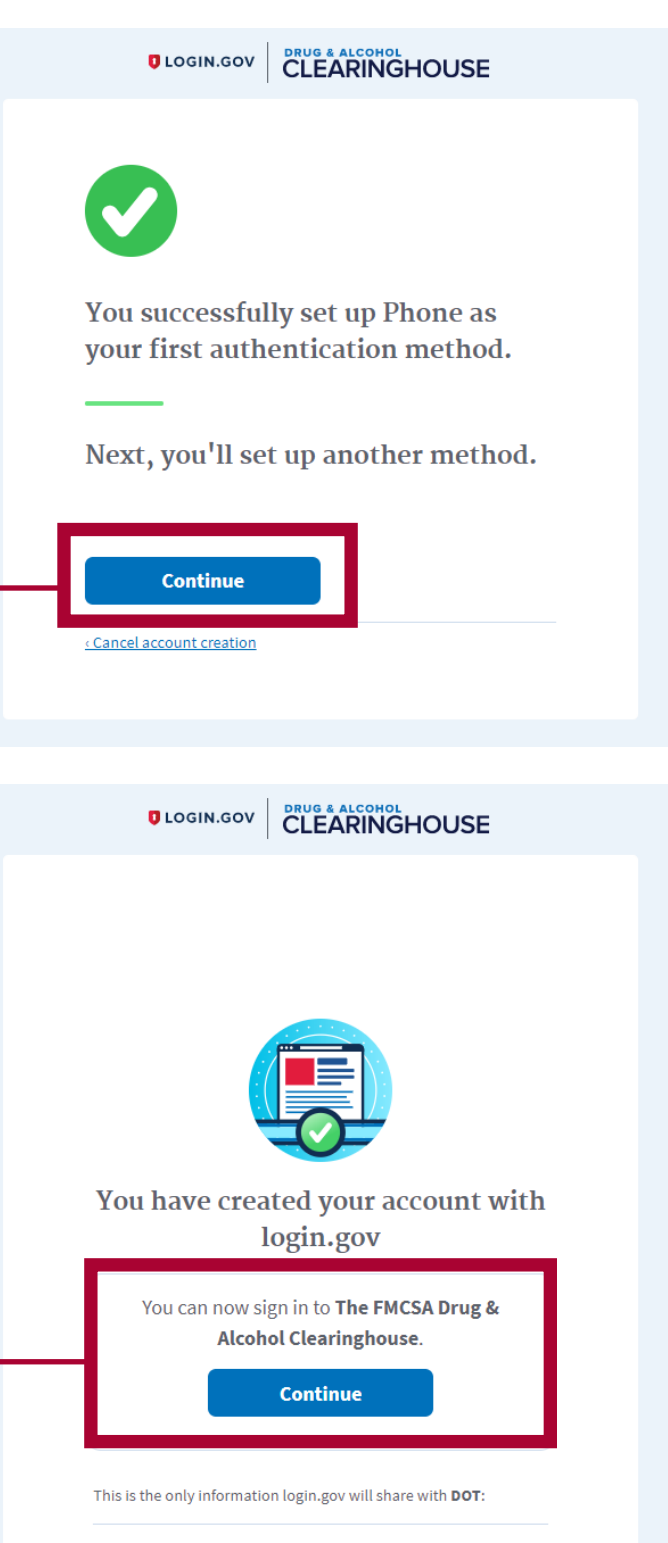

Email address

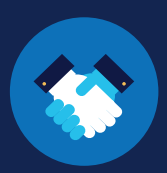

#### **Register for the Clearinghouse**

Once you have a login.gov account, you can complete your registration in the Clearinghouse. Follow the steps below.

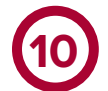

Select your role (**substance abuse professional**). To continue with registration, you must confirm that you are a credentialed SAP. **Check the box** to confirm that you are a credentialed SAP, and click **Next**.

If you are not a credentialed SAP, but will enter information in the Clearinghouse on behalf of a credentialed SAP, do not proceed with this registration. Contact the SAP that you will enter information on behalf of and request an invitation to register as a Clearinghouse Assistant for the SAP.

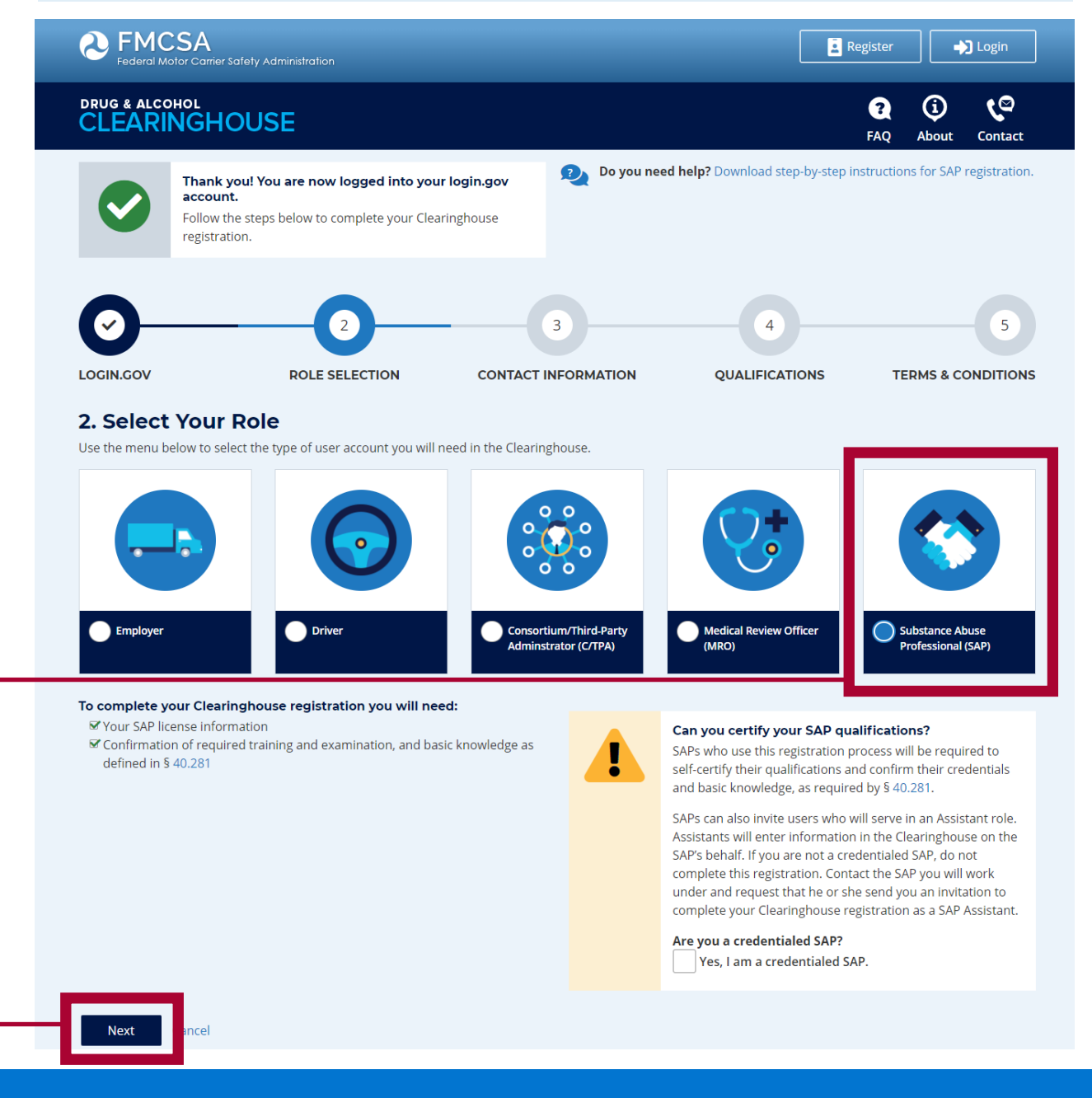

11

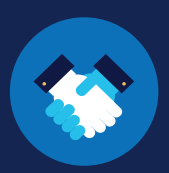

Enter your contact information and click Next. All fields are required unless otherwise noted. Your email address will be pre-filled with your login.gov username and cannot be modified.

| Eederal Motor Carrier Saf                                             | iety Administration                             |                       |                                 | Register 🎝 Login                                  |
|-----------------------------------------------------------------------|-------------------------------------------------|-----------------------|---------------------------------|---------------------------------------------------|
| drug & alcohol<br>CLEARINGHO                                          | USE                                             |                       |                                 | Image: Contract       FAQ     About       Contact |
| 0                                                                     | <b>O</b>                                        | Do you n              | eed help? Download step-by-step | instructions for SAP registration.                |
| 3. Contact Infor<br>Enter your contact informatic<br>Name/Phone/Email | rmation<br>on below. All fields are required un | less otherwise noted. | Information                     |                                                   |
| First Name                                                            |                                                 | Affiliated Com        | pany Name                       |                                                   |
| Middle Name (Optional)                                                |                                                 | Office Add            | lress                           |                                                   |
| Last Name                                                             |                                                 | Street                |                                 |                                                   |
| Phone Number                                                          | Туре                                            | City                  |                                 |                                                   |
| Alternate Phone Number (O                                             | ptional) Type                                   | Country               | State Select a state            | ZIP Code                                          |
| Email Address (Login.gov Us<br>user@company.com<br>Previous Next      | ername)<br>Cancel                               | Additional            | Address                         | No additional address                             |

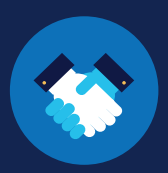

Enter your SAP credential information; select the plus sign to enter more credentials. Check the box to confirm you meet the basic knowledge criteria, as defined in § 40.281, and click Next.

| CLEANING                                                                                                    | OUSE                                                                                                    |                                                                                                    |                                                                                                    | FAQ About Cor                         |
|----------------------------------------------------------------------------------------------------|----------------------------------------------------------------------------------------------------|----------------------------------------------------------------------------------------------------|----------------------------------------------------------------------------------------------------|---------------------------------------|
| 0                                                                                                    |                                                                                                    | 2 Do you net                                                                                                    | ed help? Download step-by-step inst                                                                                                    | tructions for SAP regist              |
| LOGIN.GOV                                                                                                    | ROLE SELECTION                                                                                                    | CONTACT INFORMATION                                                                                                    | QUALIFICATIONS                                                                                                    | TERMS & CONDI                         |
|                                                                                                    |                                                                                                    |                                                                                                    |                                                                                                    |                                       |
|                                                                                                    |                                                                                                    |                                                                                                    |                                                                                                    |                                       |
| 4. Qualification                                                                                                    | ons (1 of 2)                                                                                                    |                                                                                                    |                                                                                                    |                                       |
| 4. Qualification                                                                                                    | <b>DNS (I OT 2)</b><br>ies in the Clearinghouse, vou must co                                                                                                    | nfirm vour qualifications. All fields are r                                                                                                    | equired unless otherwise noted.                                                                                                    |                                       |
| 4. Qualification                                                                                                    | DNS (1 OT 2)<br>ies in the Clearinghouse, you must co                                                                                                    | nfirm your qualifications. All fields are r                                                                                                    | equired unless otherwise noted.                                                                                                    |                                       |
| 4. Qualification<br>To complete your SAP dut<br>SAP Credentials                                                                                                    | DNS (1 OT 2)<br>ies in the Clearinghouse, you must co                                                                                                    | nfirm your qualifications. All fields are r                                                                                                    | equired unless otherwise noted.                                                                                                    |                                       |
| 4. Qualification<br>To complete your SAP dut<br>SAP Credentials<br>You must have one of the                                                                                                    | DNS (1 OT 2)<br>ies in the Clearinghouse, you must co<br>following credentials, as defined in §                                                                                                    | nfirm your qualifications. All fields are r                                                                                                    | equired unless otherwise noted.                                                                                                    |                                       |
| 4. Qualification<br>To complete your SAP dut<br>SAP Credentials<br>You must have one of the                                                                                                    | DNS (1 OT 2)<br>ies in the Clearinghouse, you must co<br>following credentials, as defined in §<br>Country                                                                                                    | nfirm your qualifications. All fields are r<br>40.281. Select your credentials from the                                                                                                    | equired unless otherwise noted.<br>I list below and where it was issued.                                                                                                    |                                       |
| 4. Qualification<br>To complete your SAP dut<br>SAP Credentials<br>You must have one of the<br>Credentials                                                                                                    | DNS (1 OF 2)<br>ies in the Clearinghouse, you must co<br>following credentials, as defined in §<br>Country                                                                                                    | nfirm your qualifications. All fields are r<br>40.281. Select your credentials from the                                                                                                    | equired unless otherwise noted.<br>I list below and where it was issued.<br>State                                                                                                    |                                       |
| 4. Qualification<br>To complete your SAP dut<br>SAP Credentials<br>You must have one of the<br>Credentials<br>Select credentials                                                                                                    | I of 2)<br>ies in the Clearinghouse, you must co<br>following credentials, as defined in §<br>Country<br>Select a                                                                                                    | nfirm your qualifications. All fields are r<br>40.281. Select your credentials from the<br>country                                                                                                    | equired unless otherwise noted.<br>I list below and where it was issued.<br>State<br>Select a state                                                                                            |                                       |
| 4. Qualification<br>To complete your SAP dut<br>SAP Credentials<br>You must have one of the<br>Credentials<br>Select credentials                                                                                                    | SINCE (1 OF 2)<br>ies in the Clearinghouse, you must co<br>following credentials, as defined in §<br>Country<br>Select a                                                                                                    | nfirm your qualifications. All fields are r<br>40.281. Select your credentials from the<br>country                                                                                                    | equired unless otherwise noted.<br>e list below and where it was issued.<br>State<br>Select a state                                                                                            | . (                                   |
| 4. Qualification<br>To complete your SAP dut<br>SAP Credentials<br>You must have one of the<br>Credentials<br>Select credentials                                                                                                    | ons (I of 2)<br>ies in the Clearinghouse, you must co<br>following credentials, as defined in §<br>Country<br>Select a<br>edge Confirmation                                                                                                    | nfirm your qualifications. All fields are r<br>40.281. Select your credentials from the<br>country                                                                                                    | equired unless otherwise noted.<br>e list below and where it was issued.<br>State<br>Select a state                                                                                            |                                       |
| 4. Qualification<br>To complete your SAP dut<br>SAP Credentials<br>You must have one of the<br>Credentials<br>Select credentials                                                                                                    | Sons (1 of 2)<br>ies in the Clearinghouse, you must co<br>following credentials, as defined in S<br>Country<br>Select a<br>edge Confirmation                                                                                                    | nfirm your qualifications. All fields are r<br>40.281. Select your credentials from the<br>country                                                                                                    | equired unless otherwise noted.<br>e list below and where it was issued.<br>State<br>Select a state                                                                                            | . (                                   |
| 4. Qualification<br>To complete your SAP dut<br>SAP Credentials<br>You must have one of the<br>Credentials<br>Select credentials<br>SAP Basic Knowle                                                                                                    | In the Clearinghouse, you must conserve the Clearinghouse, you must conserve the Clea | nfirm your qualifications. All fields are r<br>40.281. Select your credentials from the<br>country •<br>ed below, and as defined in § 40.281.                                                                                                    | equired unless otherwise noted.<br>I list below and where it was issued.<br>State<br>Select a state                                                                                            | . (                                   |
| 4. Qualification<br>To complete your SAP dut<br>SAP Credentials<br>You must have one of the<br>Credentials<br>Select credentials<br>SAP Basic Knowle<br>SAP Basic Knowle                                                                                              | Sons (I of 2) ies in the Clearinghouse, you must co following credentials, as defined in S Country Country Co  | infirm your qualifications. All fields are r<br>40.281. Select your credentials from the<br>country •<br>ed below, and as defined in § 40.281.<br>teria listed below.                                                                                                    | equired unless otherwise noted.<br>I list below and where it was issued.<br>State<br>Select a state                                                                                            | . (                                   |
| 4. Qualification<br>To complete your SAP dut<br>SAP Credentials<br>You must have one of the<br>Credentials<br>Select credentials<br>SAP Basic Knowle<br>SAP Basic Knowle<br>To st confirm you poor                                                                    | Sons (1 of 2) ies in the Clearinghouse, you must co following credentials, as defined in S Country Country Co  | infirm your qualifications. All fields are r<br>40.281. Select your credentials from the<br>country *<br>ed below, and as defined in § 40.281.<br>teria listed below.<br>e in the diagnosis and treatment of alco                                                                                                    | equired unless otherwise noted.<br>I list below and where it was issued.<br>State<br>Select a state<br>hol and controlled substances-relate                                                    | • C                                   |
| 4. Qualification<br>To complete your SAP dut<br>SAP Credentials<br>You must have one of the<br>Credentials<br>SAP Basic Knowle<br>SAP Basic Knowle<br>To st confirm you pos<br>I onfirm that I meet<br>I am knowledgea<br>I am knowledgea                             | Sons (I of 2) ies in the Clearinghouse, you must co following credentials, as defined in S Country Country Co  | enfirm your qualifications. All fields are r<br>40.281. Select your credentials from the<br>country •<br>ed below, and as defined in § 40.281.<br>teria listed below.<br>e in the diagnosis and treatment of alco<br>ency regulations applicable to the empli                                                                                         | equired unless otherwise noted.<br>I list below and where it was issued.<br>State<br>Select a state<br>hol and controlled substances-relate<br>overs for whom I evaluate employee:             | • ed disorders.<br>s, and the DOT SAP |
| 4. Qualification<br>To complete your SAP dut<br>SAP Credentials<br>You must have one of the<br>Credentials<br>Select credentials<br>SAP Basic Knowle<br>ist confirm you poor<br>I ponfirm that I meet<br>I am knowledgee<br>Guidelines. I kee                         | Sons (1 of 2) ies in the Clearinghouse, you must co following credentials, as defined in S Country Country Co  | enfirm your qualifications. All fields are r<br>40.281. Select your credentials from the<br>country v<br>ed below, and as defined in § 40.281.<br>teria listed below.<br>e in the diagnosis and treatment of alco<br>ency regulations applicable to the empl<br>aterials. I also subscribe to the ODAPC I                                             | equired unless otherwise noted.<br>e list below and where it was issued.<br>State<br>Select a state<br>hol and controlled substances-relate<br>overs for whom I evaluate employee<br>st-serve. | ed disorders.<br>s, and the DOT SAP   |
| 4. Qualification<br>To complete your SAP dut<br>SAP Credentials<br>You must have one of the<br>Credentials<br>SAP Basic Knowle<br>SAP Basic Knowle<br>Units confirm you poor<br>I onfirm that I meet<br>I am knowledges<br>Guidelines. I kee<br>DOT agency regulation | Sons (I of 2) ies in the Clearinghouse, you must co following credentials, as defined in § Country Country Co  | enfirm your qualifications. All fields are r<br>40.281. Select your credentials from the<br>country v<br>ed below, and as defined in § 40.281.<br>teria listed below.<br>e in the diagnosis and treatment of alco<br>ency regulations applicable to the empl<br>aterials. I also subscribe to the ODAPC Ii<br>aterials are available from ODAPC (IDep | equired unless otherwise noted.                                                                                                    | ed disorders.<br>s, and the DOT SAP   |

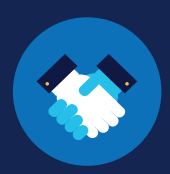

Check the boxes to confirm you meet the SAP training and examination, continuing education, and documentation requirements, as defined in § 40.281, and click Next.

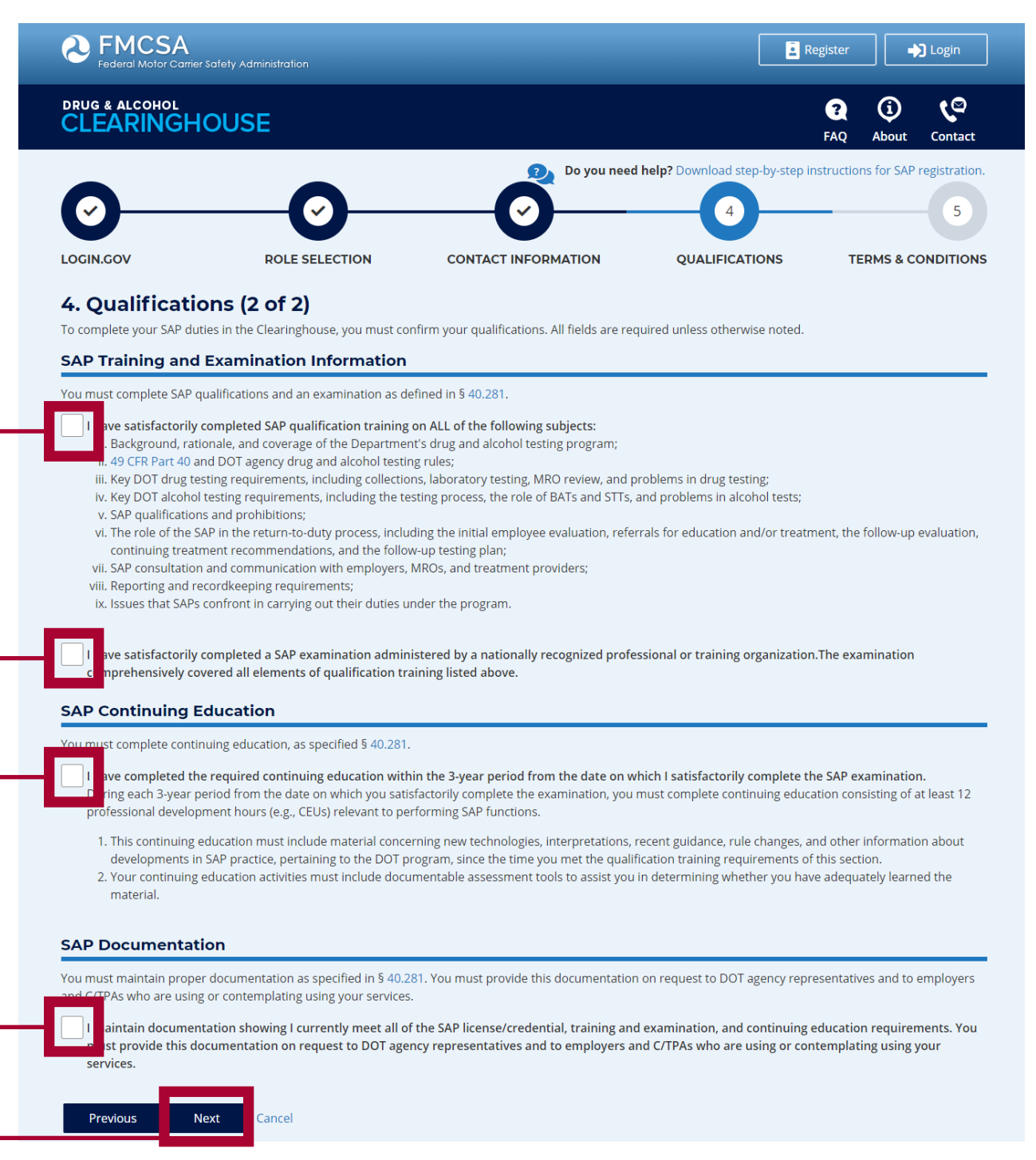

#### **REGISTRATION: SAPs**

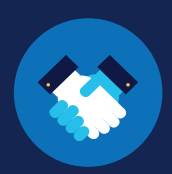

#### Review the

Clearingho and conditi the box to o you agree t and conditi I Agree.

| use terme         |                                                                                                    | Safety Administration                                                                                                    |                                                                                                    | Rej                                                                                                    | gister 🔶 Login                                                                                                    |  |  |
|-------------------|----------------------------------------------------------------------------------------------------|----------------------------------------------------------------------------------------------------|----------------------------------------------------------------------------------------------------|----------------------------------------------------------------------------------------------------|----------------------------------------------------------------------------------------------------|--|--|
| ons. <b>Check</b> | DRUG & ALCOHOL                                                                                                    | OUSE                                                                                                    |                                                                                                    |                                                                                                    | Image: Contract                                                                                                    |  |  |
| to the terms      | 0                                                                                                    |                                                                                                    | Do you need                                                                                                    | help? Download step-by-step ins                                                                                                    | structions for SAP registration.                                                                                                    |  |  |
| ons and click     |                                                                                                    |                                                                                                    |                                                                                                    | QUALIEICATIONS                                                                                                    | TERMS & CONDITIONS                                                                                                    |  |  |
|                   | E Torms and                                                                                                    | Conditions                                                                                                    |                                                                                                    | QUALITICATIONS                                                                                                    |                                                                                                    |  |  |
|                   | 5. Terms and                                                                                                    |                                                                                                    |                                                                                                    |                                                                                                    |                                                                                                    |  |  |
|                   | FMCSA IT Rules of Behavior<br>As a user of the Federal Motor Carrier Safety Administration (FMCSA) Drug and Alcohol Clearinghouse, I understand that I am personally responsible for the use and<br>any misuse of my system account and password. I also understand that by accessing a U.S. Government information system, I must comply with the following<br>requirements:                                                                                                    |                                                                                                    |                                                                                                    |                                                                                                    |                                                                                                    |  |  |
|                   | <ul> <li>The Drug and Alcohol</li> <li>The Drug and Alcohol</li> <li>The Drug and Alcohol</li> <li>The Drug and Alcohol</li> <li>The Drug and Alcohol</li> <li>The Drug and Alcohol</li> <li>The Drug and Alcohol Cles</li> <li>Nor-public Informatic<br/>permission of the own</li> <li>Any activity that violal</li> <li>Users must lock the c</li> <li>Drug and Alcohol Cles</li> <li>Drug and Alcohol Cles</li> <li>Drug and Alcohol Cles</li> <li>Drug and Alcohol Cles</li> <li>Drug and Alcohol Cles</li> <li>Drug and Alcohol Cles</li> <li>Drug and Alcohol Cles</li> <li>Drug and Alcohol Cles</li> <li>Drug and Alcohol Cles</li> <li>Drug and Alcohol Cles</li> <li>Drug and Alcohol Cles</li> <li>Drug and Alcohol Cles</li> <li>Drug and Alcohol Cles</li> <li>Drug and Alcohol Cles</li> <li>Intertionally acce</li> <li>al Intertionally acce</li> <li>Intertionally acce</li> <li>Prevents authorit</li> <li>Users must only use 5</li> <li>which if lost, comprov</li> <li>Dusers must only use 5</li> <li>which if lost, comprov</li> <li>Dus SSN, and Driver</li> <li>Lisers of FMCSA IT sys</li> <li>equipment.</li> <li>Drug and Alcohol Cles</li> <li>Lisers of the Cles I understand that by utiliz</li> <li>authorized user of the Cles</li> <li>Lisers corragable and willing t</li> <li>License Drug and Alcohol</li> <li>I agree to accept any writt</li> <li>I etters sent via United Stat</li> <li>authorized user of the Cles</li> <li>Lunderstand that by utiliz</li> <li>autorized user of the Cle</li> <li>Lunderstand that by utiliz</li> <li>autorized user of the Cles</li> <li>Lunderstand that by utiliz</li> <li>autorized user of the Cle</li> <li>Lunderstand that failure to administrative, civil, or cri</li> <li>understand that failure to a Si 382.713.</li> </ul> | Clearinghouse is authorized for offic<br>Clearinghouse may not be used (i) fo<br>, financial gain, or to support "for pro-<br>dult content). "FMCSA-discrediting and<br>dutt content). "FMCSA-discrediting and<br>iting messages or materials.<br>Ight to monitor the activity of any ma-<br>ringhouse is the property of the Fed-<br>on that was obtained via the Drug and<br>ner of that information.<br>See Federal laws for information prote<br>omputer if they are away from the de<br>any they are away from the de<br>any they constrained any from the de<br>any for the set of the fed-<br>any factor of the fed-<br>any from the set of the fed-<br>net of that information.<br>See Sederal laws for information prote<br>er authentication mechanisms <b>must</b><br><i>tartext</i> or a readable format. You may<br>(Clearinghouse uses login, gov to auth<br>y passwords do not expire because le<br>(Clearinghouse uses login, gov to auth<br>y passwords do not expire because le<br>(Clearinghouse and privacy informati-<br>written communication from FMCSA<br>to FMCSA. Such electronic communic<br>real law provides for punishment und<br>sesses a Government information syste<br>ized disclosure.<br>Sesses a Government information syste<br>ized disclosure.<br>Sesses a Government information syste<br>teres using non-FMCSA furnished eque<br>terms using non-FMCSA relat<br>tes Postal Service, including any notic<br>aringhouse. Such communication shifts<br>the dearinghouse, I am participang<br>at all am required to comply with the requirements unde<br>Clearinghouse i and participang<br>at all arequired to comply with the reduced that I will<br>na participang including for porecutor<br>using hume. Such communication shifts<br>at lam required to comply with the reduced that I will<br>the Clearinghouse I am participang<br>at all arequired to comply with the reduced that I will<br>the Clearinghouse I am participang<br>at I am required to comply with the reduced that I will no<br>specifically authorized by Iway, and I<br>the Clearinghouse I am participang<br>at I am required to comply with the reduced that I will no<br>specifically authorized by Iway, and I<br>the Clearinghouse I am participang the second the second<br>comply | ial use only.<br>If a purpose that violates any Federal law; (<br>fif' non-Government activities; or (vi) to en<br>ctivities" also include seeking, transmitting<br>chine connected to its infrastructure.<br>eral Government and FMCSA owns the dat<br>d Alcohol Clearinghouse may not be divulg<br>action (e.g., hacking, spamming) is prohibit<br>sk and use a password-protected screens;<br>uringing ov profile solely for the use of the<br><b>never</b> be shared or stored in <b>printed for</b><br>restore your loging, ov Tjust in case" informat<br>in reging ov proging ova Tjust in case" informat<br>informaticate you. Loging ova hap assword for<br>reported immediately to the FMCSA Infor<br>formation from disclosure.<br>on must be shredded and destroyed.<br>relating to my participation on Drug and Al<br>attion shall be complete upon its transmiss<br>for Title 18 of the U.S. Code, including a fin<br>ern without authorization, or exceeds auth<br>any without authorization, or exceeds auth<br>any without authorization, or exceeds auth<br>any without authorization, or exceeds auth<br>any without authorization, or exceeds auth<br>any without authorization, or exceeds auth<br>any without authorization, or exceeds auth<br>any without authorization, or exceeds auth<br>any uthout authorization, or exceeds auth<br>any uthout authorization, or exceeds auth<br>any aution (SPII) on encrypted laptops, mobile<br>ion, could result in substantial harm, embiz<br>ulpment to access FMCSA IT systems must<br>and to the Clearinghouse by electronic mail<br>all be considered complete upon its transmis<br>ing in covered transactions and am requir<br>guations at 49 CFR part 382. I certify that<br>ot access information in the Clearinghouse<br>will not report inaccurate or misleading in<br>in covered transactions and that submitti<br>s of Behavior and Terms of Use may result | (i) for mass mailings of personal<br>gage in any DOT or FMCSA-discr<br>collecting, or storing defamatory<br>a stored in this system.<br>ed outside of authorized channel<br>ed.<br>wer to automatically lock the con<br>individual for whom they were c<br>n in any place accessible. If store-<br>tion in printed or digital form.<br>ant requirements and a passworr<br>Aulti-factor authentication expire<br>on.<br>antion System Security Manager<br>cohol Clearinghouse by electroni<br>ion by FMCSA.<br>end up to 10 years in prison foi<br>orized access, and obtains inform<br>orized access, and obtains inform<br>orized access, and obtains anythil<br>devices, and storage media devic<br>urrassment, inconvenience, or un<br>install and maintain antivirus and<br>and Procedures for Implementati<br>lat the email address(es) I provid<br>ouse and any information addres<br>ission by FMCSA.<br>ed to comply with the suspension<br>i without authorization; share, di<br>g faise or misleading statements<br>un revocation of my Clearinghouse. | messages/statements; (iii) for<br>editing activities (e.g.,<br>, discriminatory, obscene,<br>s without the express<br>nputer.<br>reated. Your login.gov<br>d digitally, a password must<br>d expiration policy that must<br>s every 30 days. See<br>at EMCSASecurity@dot.gov.<br>c mail at the email<br>r the first offense for anyone<br>nation that requires protection<br>overnment's operation,<br>es, or destroys information<br>ng of value.<br>ces. SPII is a subset of PII<br>fairness to an individual. (e.g.,<br>d anti-spyware tools on said<br>ion of the Commercial Driver's<br>le to FMCSA or by physical<br>ssing my obligations as an<br>n and debarment regulations<br>n use and disclosure<br>stribute, publish, or otherwise<br>i understand that by<br>i may subject me to<br>nder 2 C.F.R. part 180. I<br>se registration under 49 C.F.R. |  |  |
|                   |                                                                                                    | · · · · · · · · · · · · · · · · · · ·                                                                                                    | acy-policy).                                                                                                    |                                                                                                    |                                                                                                    |  |  |
|                   | I affirm that all the in                                                                                                    | formation provided is true and accep                                                                                                    | t all of the terms above                                                                                                    |                                                                                                    |                                                                                                    |  |  |

### Your Clearinghouse registration is complete.

I Agree

You will be directed to your Dashboard, a logged-in home page for your Clearinghouse activity. This is where you can invite/manage your Clearinghouse Assistants, approve designations from CDL drivers, as well as report a driver's initial assessment completion date and the date a driver is eligible for return-to-duty testing.

Cancel